Для получения государственных и муниципальных услуг, предоставляемых в электронной форме, граждане РФ должны быть зарегистрированы на едином портале государственных и муниципальных услуг. Для прохождения регистрации пользователь Интернет должен зайти на сайт <u>https://www.gosuslugi.ru</u> и перейти по ссылке «Регистрация», находящейся в правом верхнем углу главной страницы:

|                                                                               | Ваше местоположение: Российская Федерация -                                            |                                     |
|-------------------------------------------------------------------------------|----------------------------------------------------------------------------------------|-------------------------------------|
| ЭЛЕКТРОННОЕ<br>ПРАВИТЕЛЬСТВО<br>ГОСУСЛУГИ<br>Госуслуги прозрачны как никогда! | Телефоны поддержки:<br>в России: 8 (800) 100-70-10<br>за границей: + 7 (499) 550-18-39 | Личный кабинет:<br>Вход РЕГИСТРАЦИЯ |

На открывшейся странице приведено краткое описание процесса регистрации для различных категорий лиц, необходимо убедиться, что выбрана вкладка «Граждане РФ» и нажать на ссылку «Далее»:

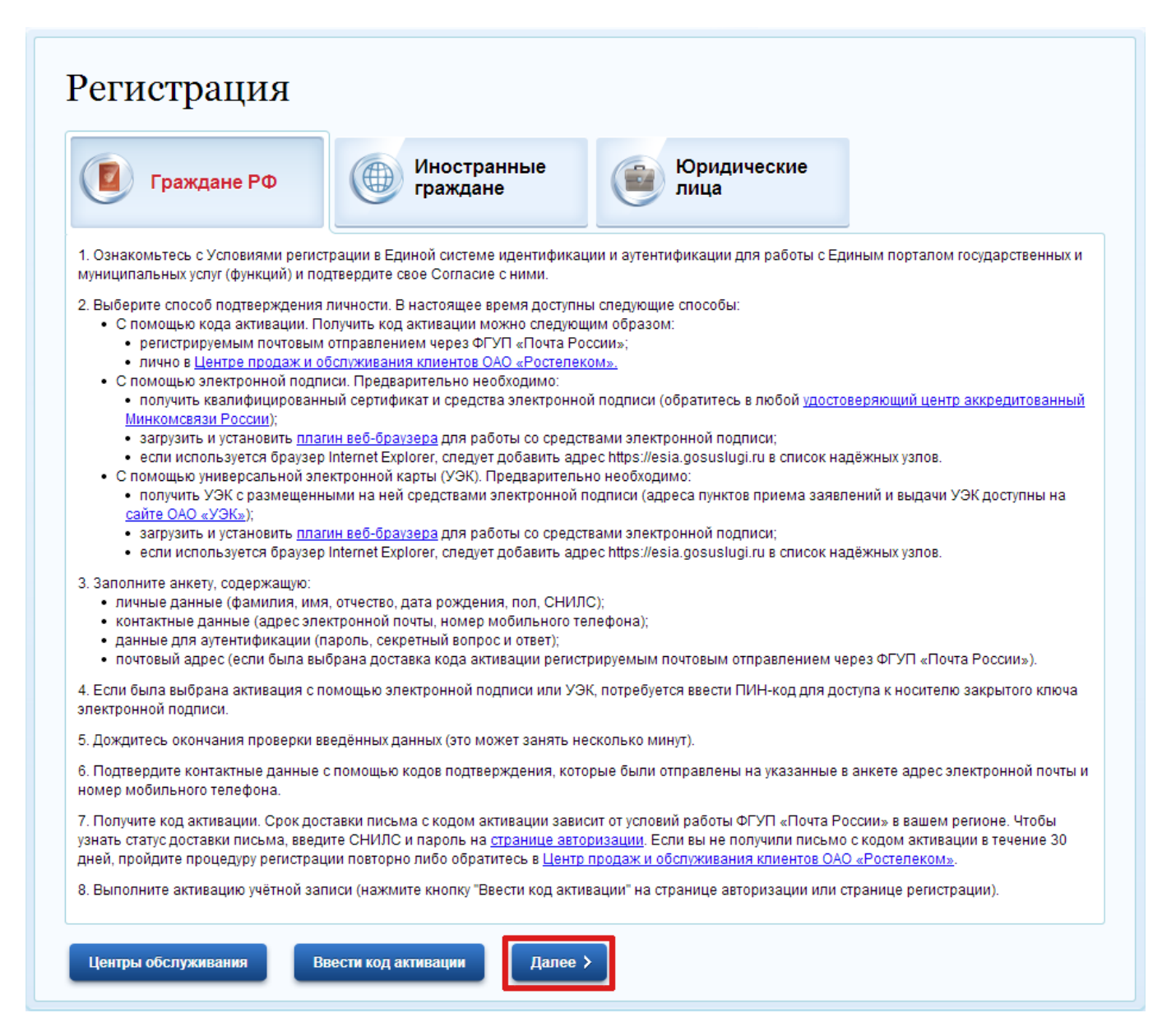

Обязательным условием регистрации на едином портале является согласие с условиями предоставления услуг, для этого необходимо поставить галочку «Подтвердить» и пройти по ссылке «Далее» на следующую страницу.

| торталом                                                                                                    | <ol> <li>Спосоо подтверждения<br/>личности</li> </ol>                                                                                                    | <ol> <li>Регистрационные<br/>данные</li> </ol>                                                                                                    | 4. Данные<br>авторизации                                                                                                    | <ol> <li>Подтверждение контактных<br/>данных</li> </ol>                                                                                                    | 6. Результат регистрации                                                                                                    |  |
|----------------------------------------------------------------------------------------------------|----------------------------------------------------------------------------------------------------|----------------------------------------------------------------------------------------------------|----------------------------------------------------------------------------------------------------|----------------------------------------------------------------------------------------------------|----------------------------------------------------------------------------------------------------|--|
| <sup>ч</sup> егистрация гражданина РФ                                                                                                    |                                                                                                    |                                                                                                    |                                                                                                    |                                                                                                    |                                                                                                    |  |
| Согласно пункту 4 статьи 6 Федерального закона от 27 июля 2006 г. № 152-ФЗ «О персональных данных» обработка персональных данных допускается в случаях:                                                                                                    |                                                                                                    |                                                                                                    |                                                                                                    |                                                                                                    |                                                                                                    |  |
| <ul> <li>предоставления<br/>организации предост</li> </ul>                                                                                                    | і государственной или муниц<br>авления государственных и му                                                                                                    | ципальной услуги в соот<br>униципальных услуг» или (                                                                                                    | ветствии с Федера<br>обеспечения предо                                                                                                    | пьным законом от 27 июля 20<br>ставления такой услуги;                                                                                                    | 10 года № 210-ФЗ «Об                                                                                                    |  |
| - регистрации субт                                                                                                    | екта персональных данных н                                                                                                    | а едином портале госуда                                                                                                    | рственных и муници                                                                                                    | пальных услуг.                                                                                                    |                                                                                                    |  |
| Настоящим я под<br>необходимых для пол<br>регистрации на едино                                                                                                    | тверждаю, что ознакомлен и<br>учения государственных и муг<br>ом портале государственных и                                                                                                    | и не имею возражений п<br>ниципальных услуг, обесп<br>і муниципальных услуг.                                                                                                    | іротив обработки, х<br>ечения предоставля                                                                                                    | ранения и предоставления мои<br>ения государственных и муницип:                                                                                                    | х персональных данных,<br>альных услуг, а также для                                                                                                    |  |
| Я ознакомлен с т                                                                                                    | ем, что:                                                                                                    |                                                                                                    |                                                                                                    |                                                                                                    |                                                                                                    |  |
| - оператор, осуще<br>№152-ФЗ «О персон<br>договора, в том числе                                                                                                    | ствляющий обработку моих г<br>альных данных» вправе пору<br>государственного контракта,                                                                                                    | персональных данных, в<br>чить обработку моих пер<br>либо путем принятия соо:                                                                                                    | соответствии с част<br>осональных данных<br>гветствующего акта;                                                                                                    | тью 3 статьи 6 Федерального за<br>другому лицу на основании зак                                                                                                    | кона от 27 июля 2006 г.<br>пючаемого с этим лицом                                                                                                    |  |
| <ul> <li>в соответствии</li> <li>муниципальных услучиными государствен<br/>самоуправления орг<br/>Федерального закон<br/>данных в целях пр<br/>предоставляющий го<br/>местного самоуправл<br/>210-ФЗ «Об организа<br/>центр на основании<br/>также для обработки<br/>персональных данны</li> <li>в соответствии</li> </ul> | с чалыю ч статы / Федера<br>» для обработки органами,<br>ными органами, органами и<br>анизациями, участвующими<br>а от 27 июля 2010 г. № 210-<br>редоставления указанных п<br>сударственную услугу, орган, п<br>ения организацию, участвующ<br>ции предоставления государс<br>межведомственных запросов<br>моих персональных данных и<br>х в соответствии с требования<br>с пунктом 6.1 положения | предоставляющими госу<br>местного самоуправлени<br>в предоставлении госуд;<br>ФЗ «Об организации пре<br>ерсональных данных, и<br>иредоставляющий муници<br>цую в предоставлении пре<br>твенных и муниципальны<br>в таких органов или орга-<br>на едином портале госуд;<br>ими статьи 6 Федеральной<br>о федеральной государ | пл 2010 г. № 210-4<br>дарственные услуги<br>арственных и муни<br>доставления госуда<br>имеющихся в раст<br>пальную услугу, либ<br>едусмотренных част<br>х услуг» государстве<br>низаций для предо<br>арственных и муниц<br>то закона от 27 июля<br>роственной информа | съ «ос организации предоставляющим<br>1, органами, предоставляющим<br>ыми государственным органам<br>ципальных услуг, предусмотрен-<br>раственных и муниципальных усл<br>горяжении таких органов или<br>о подведомственную государстве-<br>ью 1 статьи 1 Федерального зак<br>нных и муниципальных услуг, либ<br>ставления государственной или<br>ипальных услуг не требуется мое<br>а 2006 г. № 152-ФЗ «О персональ<br>ационной системе "Единая сис | нения посударственных и<br>к муниципальные услуги,<br>или органам местного<br>иных частью 1 статьи 1<br>луг», моих персональных<br>организаций, в орган,<br>енному органу или органу<br>она от 27 июля 2010 г. №<br>ю многофункциональный<br>муниципальной услуги, а<br>ных данных».<br>стема идентификации и |  |
| аутентификации в ин<br>предоставления госу,<br>107, получение кода<br>третьими лицами в<br>индивидуального лиц                                                                                                    | фраструктуре, обеспечиваюц<br>царственных и муниципальны<br>активации осуществляется г<br>уполномоченных центрах<br>евого счета застрахованного л                                                                                                    | цей информационно-техн<br>іх услуг в электронной фо<br>ражданами Российской<br>регистрации после преј<br>лица в системе персонифі                                                                                                    | юлогическое взаим<br>рме", утвержденны<br>Федерации самости<br>дъявления докуме<br>ицированного учета                                                                                                    | одействие информационных си<br>и приказом Минкомсвязи Росси<br>эятельно без возможности пре<br>нта, удостоверяющего личность<br>Пенсионного фонда Российской                                                                                                    | стем, используемых для<br>и от 13 апреля 2012 г. №<br>цставления их интересов<br>ь, и страхового номера<br>Федерации (СНИЛС).                                                                                                    |  |
| 🗸 Подтвердить                                                                                                    |                                                                                                    |                                                                                                    |                                                                                                    |                                                                                                    |                                                                                                    |  |
| Отнона                                                                                                    | <b>700</b>                                                                                                    |                                                                                                    |                                                                                                    |                                                                                                    |                                                                                                    |  |

На следующей странице предлагается на выбор четыре варианта подтверждения свой личности пользователя, мы рассмотрим два наиболее простых варианта. Первый вариант самый простой и не требует от пользователя дополнительных действий — это подтверждение личности при получении заказного письма. В тоже время это и самый долгий вариант, так как доставка заказного письма может занять две и более недели.

| 1. Условия работы с<br>порталом                                                                                                    | 2. Способ подтверждения<br>личности                                                         | 3. Регистрационные<br>данные                                                           | 4. Данные<br>авторизации                                              | <ol> <li>Подтверждение контактных<br/>данных</li> </ol>                                                      | <ol> <li>Результат регистрации</li> </ol> |
|----------------------------------------------------------------------------------------------------|---------------------------------------------------------------------------------------------|----------------------------------------------------------------------------------------|-----------------------------------------------------------------------|----------------------------------------------------------------------------------------------------|-------------------------------------------|
| Регистрация гр                                                                                                    | ажданина РФ                                                                                 |                                                                                        |                                                                       |                                                                                                    |                                           |
| Для получения больші<br>вашего имени.                                                                                                    | инства госуслуг необходимо под                                                              | твердить вашу личность.                                                                | Это нужно, чтобы н                                                    | икто кроме вас не мог обращаться                                                                             | в органы власти от                        |
| Получить код<br>доставки – око<br>и политично и политично и политично и политично и политично и политично и политично и политично<br>и получить код<br>получить код | активации через Почту Росси<br>по двух недель.                                              | <ol> <li>Будет отправлено регис</li> </ol>                                             | трируемое почтово                                                     | е отправление с кодом активации.                                                                             | . Среднее время                           |
| Получить код<br>центр обслужи                                                                                                    | активации в центре обслужива<br>вания «Ростелекома» с паспо                                 | ания «Ростелекома». Пос<br>ртом и свидетельством об                                    | сле завершения реі<br>іязательного пенси                              | гистрации необходимо лично обра<br>10нного страхования.                                                      | титься в ближайший                        |
| Подтвердить<br>вашей электро<br>удостоверяющий                                                                                                    | пичность с помощью электрон<br>онной подписи. Средство элект<br><u>их центров</u> .         | <b>ной подписи.</b> Подтвержд<br>ронной подписи можно по                               | ение личности прог<br>олучить в одном из                              | изводится в режиме онлайн в резу<br><u>аккредитованных Минкомсвязью Р</u>                                    | льтате проверки<br><u>России</u>          |
| Подтвердить<br>результате пр<br>электронной п                                                                                                    | пичность с помощью универса<br>оверки вашей электронной под<br>юдписи можно в пунктах прием | и <b>льной электронной карт</b><br>писи, ключ которой наход<br>а заявлений и выдачи УЭ | <b>ы (УЭК).</b> Подтвержд<br>ится на УЭК. Получ<br>К, адреса которых, | дение личности производится в ре:<br>ить УЭК с размещенными на ней (<br>доступны на <u>сайте ОАО «УЭК»</u> . | жиме онлайн в<br>средствами               |
| Отмена                                                                                                    | алее >                                                                                      |                                                                                        |                                                                       |                                                                                                    |                                           |

Если зарегистрироваться на портале необходимо в более сжатые сроки, то следует выбрать второй пункт списка и после завершения регистрации на сайте обратиться в центр обслуживания «Ростелекома».

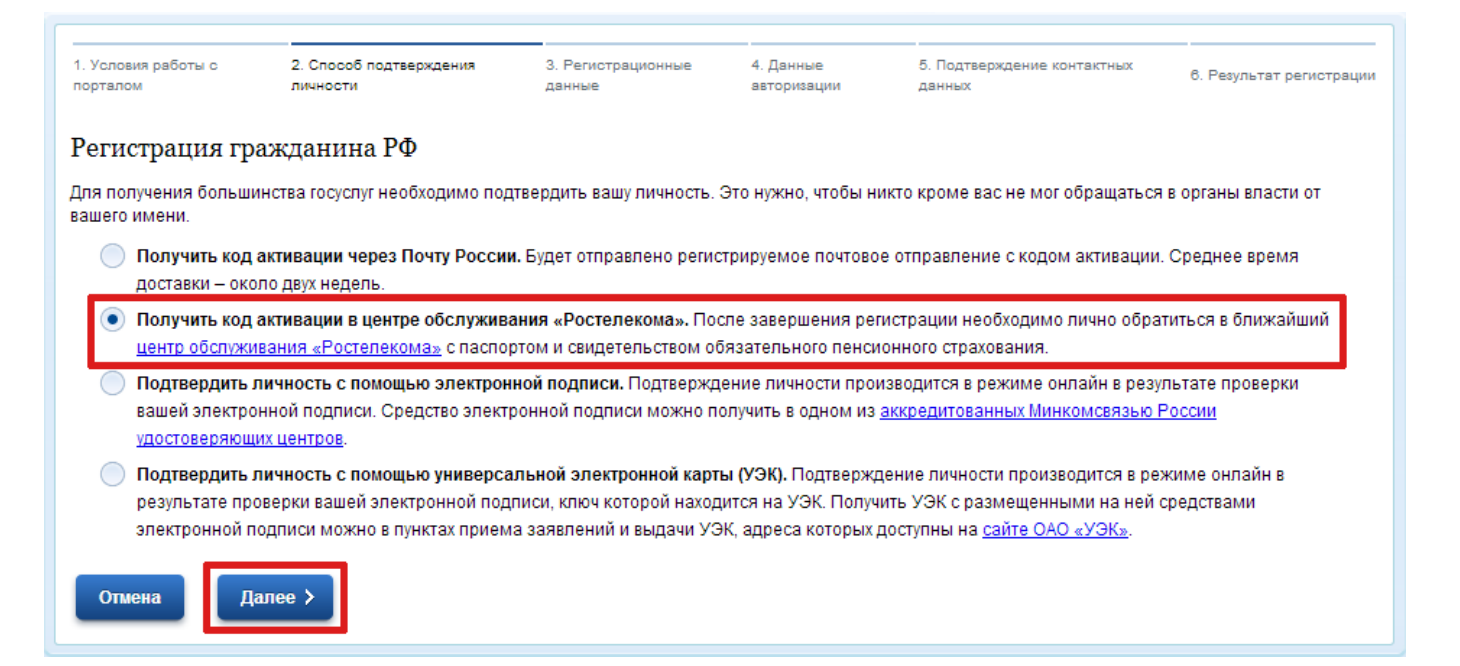

На открывшейся странице будет предложено внести ваши персональные данные: фамилию, имя, отчество, дату рождения, номер мобильного телефона и т.д. В зависимости от выбраного метода подтверждения личности пользователя форма регистрации может незначительно отличаться. После того как Вы ввели все необходимые данные нажмите на ссылку «Далее».

| <ol> <li>Условия работы с<br/>порталом</li> </ol> | <ol> <li>Способ подтверждения<br/>личности</li> </ol> | 3. Регистрационные<br>данные                                                                                    | 4. Данные<br>авторизации                   | 5. Подтверждение контактных<br>данных | 6. Результат регистрации |
|---------------------------------------------------|-------------------------------------------------------|----------------------------------------------------------------------------------------------------|--------------------------------------------|---------------------------------------|--------------------------|
| Регистрация граж                                  | кданина РФ                                            |                                                                                                    |                                            |                                       |                          |
| Личные данные                                     |                                                       |                                                                                                    |                                            | _                                     |                          |
|                                                   | Фамилия                                               |                                                                                                    |                                            |                                       |                          |
|                                                   |                                                       | Заполнять, как указано в докум<br>удостоверяющем личность                                                       | енте,                                      |                                       |                          |
|                                                   | Имя                                                   |                                                                                                    |                                            |                                       |                          |
|                                                   |                                                       | Заполнять, как указано в докум<br>удостоверяющем личность                                                       | енте,                                      |                                       |                          |
|                                                   | Отчество                                              |                                                                                                    |                                            |                                       |                          |
|                                                   |                                                       | Нет отчества<br>Поле "Отчество" обязательно д<br>если в документе, удостоверян<br>пользователя, отчество присут | ля заполнения,<br>ощем личность<br>гствует |                                       |                          |
|                                                   | Дата рождения                                         |                                                                                                    |                                            |                                       |                          |
|                                                   | Пол                                                   | 🔵 женский 🔵 мужско                                                                                              | й                                          |                                       |                          |
| Данные идентифи                                   | ации                                                  |                                                                                                    |                                            |                                       |                          |
|                                                   | снилс                                                 |                                                                                                    |                                            |                                       |                          |
|                                                   |                                                       | СНИЛС в формате: 123-456-789                                                                                    | 01                                         |                                       |                          |
| <b>Контактные данны</b>                           | e                                                     |                                                                                                    |                                            |                                       |                          |
|                                                   | E-mail                                                |                                                                                                    |                                            |                                       |                          |
|                                                   |                                                       | Рекомендуется указать личный<br>почты. Этот адрес будет испол<br>восстановления учётной запис                   | адрес электронной<br>ьзоваться для<br>и.   | <br>i                                 |                          |
| Номер мо                                          | бильного телефона в РФ                                | +7                                                                                                    |                                            |                                       |                          |
|                                                   |                                                       | Нет номера                                                                                                    |                                            |                                       |                          |
|                                                   |                                                       | В формате: +7(926)9260926                                                                                       |                                            |                                       |                          |
| Отмена Дали                                       | ee >                                                  |                                                                                                    |                                            |                                       |                          |

Далее вам будет предложено ввести пароль для авторизации на едином портале и контрольный вопрос, который может вам понадобиться в случае, если Вы забудете пароль.

| <ol> <li>Условия работы с<br/>порталом</li> </ol> | <ol> <li>Способ подтверждения<br/>личности</li> </ol> | 3. Регистрационные<br>данные                                                                 | 4. Данные<br>авторизации                        | 5. Подтверждение контактных<br>данных | 6. Результат регистрации |
|---------------------------------------------------|-------------------------------------------------------|----------------------------------------------------------------------------------------------|-------------------------------------------------|---------------------------------------|--------------------------|
| Регистрация гр                                    | ажданина РФ                                           |                                                                                              |                                                 |                                       |                          |
|                                                   | Пароль                                                |                                                                                              |                                                 |                                       |                          |
|                                                   |                                                       | Пароль должен содержать в с<br>латинские буквы, при этом дл<br>быть не менее 8 и не более 30 | ебе цифры и<br>ина пароля должна<br>) символов. |                                       |                          |
|                                                   | Подтверждение пароля                                  |                                                                                              |                                                 |                                       |                          |
|                                                   | Контрольный вопрос                                    | [Выбрать]                                                                                    |                                                 | ]                                     |                          |
|                                                   | Ответ                                                 |                                                                                              |                                                 | ]                                     |                          |
| Вв                                                | едите код на изображении                              | -11344                                                                                       |                                                 |                                       |                          |
| Отмена Да                                         | алее >                                                |                                                                                              |                                                 |                                       |                          |

На следующем шаге регистрации вам будет предложено подтвердить ваших контактные даные. Для этого будет необходимо ввести проверочные коды, отправленные на ваш телефон и почту.

| 1. Усло<br>портал | овия работн<br>юм | ыс       | 2. Способ подтверждения<br>личности         | 3. Регистрационные<br>данные                           | 4. Данные<br>авторизации | 5. Подтверждение контактных<br>данных | 6. Результат регистрации |
|-------------------|-------------------|----------|---------------------------------------------|--------------------------------------------------------|--------------------------|---------------------------------------|--------------------------|
| Реги              | страц             | ия граж  | данина РФ                                   |                                                        |                          |                                       |                          |
|                   | i                 | На указа | нный вами адрес отправ                      | лено письмо, содержащее ко                             | д подтверждения.         |                                       |                          |
|                   |                   | Код      | подтверждения адреса<br>электронной почты   | Не получили письмо в течение<br>Отправить код повторно | минуты?                  |                                       |                          |
|                   | i                 | На указа | нный вами номер отправ                      | алено SMS-сообщение, содер;                            | кащее код подтвеј        | рждения.                              |                          |
|                   |                   | Код      | подтверждения номера<br>мобильного телефона | Не получили SMS-сообщение в<br>Отправить код повторно  | течение минуты?          |                                       |                          |
| Оп                | мена              | Дале     | e >                                         |                                                        |                          |                                       |                          |

Регистрация гражданина РФ

Уважаемый пользователь портала государственных услуг!

Ваша заявка на регистрацию принята и направлена на проверку. Уведомление о результатах проверки заявки будет отправлено на ваш адрес электронной почты через 2-5 дней. После этого вам будет отправлено заказное письмо с кодом активации Личного кабинета.

После того как на ваш адрес электронной почты придет подверждение того, что ваша заявка о регистрации принята и успешно обработана вам будет необходимо получить код активации. В том случае если Вы выбрали получение данного кода по почте, то он будет вам доставлен заказным письмом в течение следующих двух недель. Если же Вы выбрали получение кода самостоятельно, то вам будет необходимо обратиться в центр обслуживания «Ростелекома».

Получив код активации, Вы должны вернуться на сайт единого портала <u>https://www.gosuslugi.ru</u> и снова перейти по ссылке «Регистрация», находящейся в правом верхнем углу главной страницы:

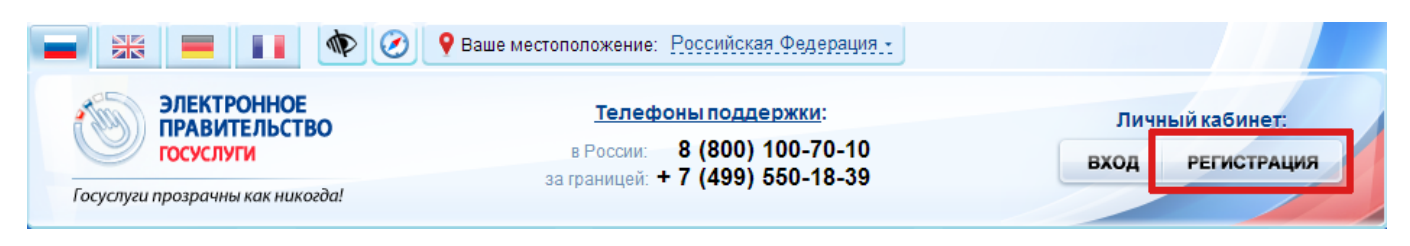

Но на этот раз далее Вы будете должны перейти по ссылке «Ввести код активации».

| Граждане РФ                                                                                                    | Иностранные<br>граждане Юридические<br>лица                                                                                                    |
|----------------------------------------------------------------------------------------------------|----------------------------------------------------------------------------------------------------|
| <ol> <li>Ознакомьтесь с Условиями регис<br/>муниципальных услуг (функций) и по</li> </ol>                                                                                                    | ации в Единой системе идентификации и аутентификации для работы с Единым порталом государственных и<br>вердите свое Согласие с ними.                                                                                                    |
| <ul> <li>С помощью кода активации. П         <ul> <li>регистрируемым почтовым</li> <li>лично в Центре продаж и с</li> </ul> </li> <li>С помощью электронной подп         <ul> <li>получить квалифицировани<br/>Минкомсвязи России);</li> <li>загрузить и установить пла</li> <li>еспи используется браузер</li> <li>С помощью универсальной эл</li> <li>получить УЭК с размещени<br/>сайте ОАО «УЭК»);</li> <li>загрузить и установить пла</li> </ul> </li> </ul> | учить код активации можно следующим образом:<br>правлением через ФГУП «Почта России»;<br><u>луживания клиентов ОАО «Ростелеком»,</u><br>и. Предварительно необходимо:<br>й сертификат и средства электронной подписи (обратитесь в любой <u>удостоверяющий центр аккредитованный</u><br><u>н веб-браузера</u> для работы со средствами электронной подписи;<br>iternet Explorer, следует добавить адрес https://esia.gosuslugi.ru в список надёжных узлов.<br>тронной карты (УЭК). Предварительно необходимо:<br>ии на ней средствами электронной подписи (адреса пунктов приема заявлений и выдачи УЭК доступны на<br><u>н веб-браузера</u> для работы со средствами электронной подписи; |
| <ul> <li>если используется ораузер</li> <li>Заполните анкету, содержащую:</li> <li>личные данные (фамилия, им.</li> <li>контактные данные (адрес эле</li> <li>данные для аутентификации (и</li> <li>почтовый адрес (если была вы</li> </ul>                                                                                                    | iternet Explorer, следует дооавить адрес nttps://esia.gosusiugi.ru в список надежных узлов.<br>отчество, дата рождения, пол, СНИЛС);<br>ронной почты, номер мобильного телефона);<br>роль, секретный вопрос и ответ);<br>рана доставка кода активации регистрируемым почтовым отправлением через ФГУП «Почта России»).                                                                                                    |
| <ol> <li>Если была выбрана активация с г<br/>электронной подписи.</li> </ol>                                                                                                    | иощью электронной подписи или УЭК, потребуется ввести ПИН-код для доступа к носителю закрытого ключа                                                                                                    |
| 5. Дождитесь окончания проверки в                                                                                                    | дённых данных (это может занять несколько минут).                                                                                                    |
| <ol> <li>Подтвердите контактные данные<br/>номер мобильного телефона.</li> </ol>                                                                                                    | юмощью кодов подтверждения, которые были отправлены на указанные в анкете адрес электронной почты и                                                                                                    |
|                                                                                                    | ании ана на скадам октивании сорисит от карарий роботи ФСУД. Понто Ворнии, в рошам роском Цтоби.                                                                                                    |
| <ol> <li>Получите код активации. Срок до<br/>узнать статус доставки письма, введ<br/>дней, пройдите процедуру регистра</li> </ol>                                                                                                    | авки письма с кодом активации зависит от усповии работы ФГУТТ «почта России» в вашем регионе. Чтобы<br>е СНИЛС и пароль на <u>странице авторизации</u> . Если вы не получили письмо с кодом активации в течение 30<br>и повторно либо обратитесь в <u>Центр продаж и обслуживания клиентов ОАО «Ростелеком»</u> .                                                                                                    |

Далее заполняем форму активации учетной записи, для этого ввести номер вашего СНИЛС, полученный код активации и защитный код, изображенный на странице.

| 1. Ввод кода активации       | 2. Ввод пароля                                                                            | 3. Результат выполнения активации |
|------------------------------|-------------------------------------------------------------------------------------------|-----------------------------------|
| Активация учетной записи     |                                                                                           |                                   |
| Выберите Ваш тип регистрации | <ul> <li>Регистрация гражданина</li> <li>Регистрация иностранно<br/>гражданина</li> </ul> | a ΡΦ<br>ro                        |
| снилс                        | СНИЛС в формате: 123-456-789                                                              | 01                                |
| Введите код активации        |                                                                                           |                                   |
| Введите код на изображении   | 89558                                                                                     |                                   |
| Далее >                      |                                                                                           |                                   |

Нажимаем далее и вводим пароль авторизации на едином портале, который Вы вводили на первом этапе регистрации. На этом процесс активации учетной записи завершается, и Вы получаете доступ к личному кабинету и возможность пользоваться государственными и муниципальными услугами, предоставляемыми в электронной форме.

Далее будет рассмотрено получение электронной услиуги на примере выдачи справки о наличии (отсутствии) судимости и (или) факта уголовного преследования либо о прекращении уголовного преследования. Для начала работы вам будет необходимо зайти на сайт единого портала <u>https://www.gosuslugi.ru</u> и перейти по ссылке «Вход», находящейся в правом верхнем углу главной страницы:

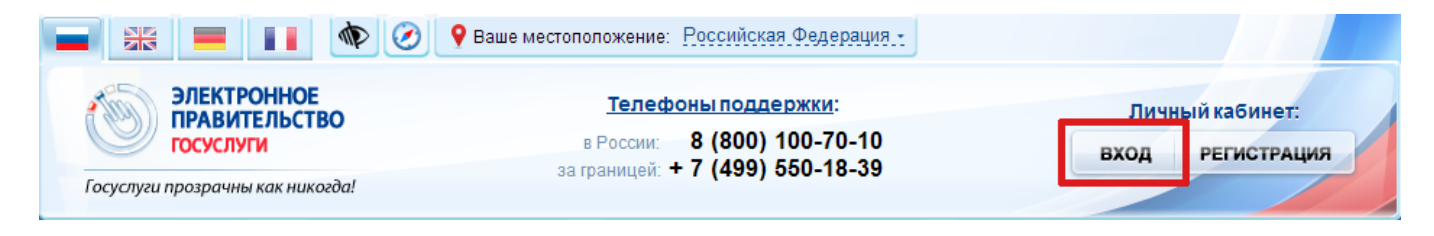

На вновь открывшейся странице выбираем тип авторизации «По паролю», вводим номер СНИЛС и пароль, который Вы вводили во время регистрации. Для входа в личный кабинет нажимаем ссылку «Войти».

| Физические лица Юридические                                                                                                    |                      |
|----------------------------------------------------------------------------------------------------|----------------------|
| Авторизация                                                                                                    | Регистрация          |
| По паролю     По USB-ключу / смарт-карте     Через криптопровайдер / УЭК Вашим логином является СНИЛС, если Вы указывали его в процессе регистрации. Ваш СНИЛС написан на свидетельстве обязательного пенсионного страхования. Если Вы регистрировались как иностранный гражданин или по упрощённой процедуре, Ваш логин содержится в письме с подтверждением регистрации.                                                                                                    | Ввести код активации |
| СНИЛС / Логин<br>Пароль                                                                                                    |                      |
| Войти войской и начески и начески и |                      |

Переходим в личный кабинет и выбираем в меню «Электронные услуги».

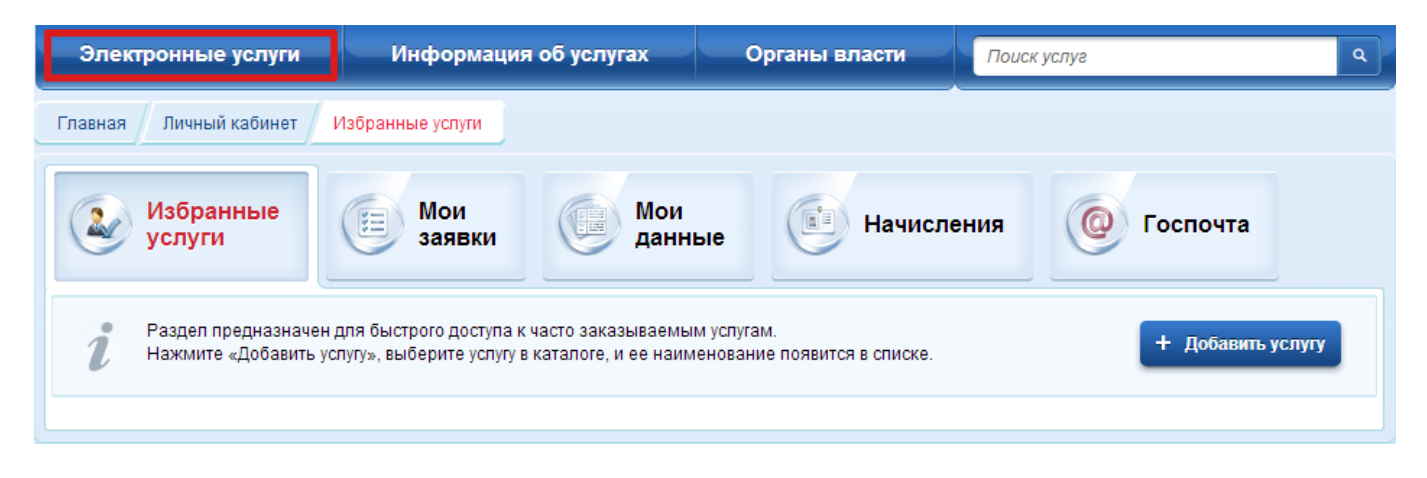

На следующей странице выбираем интересующее нас ведомство, в нашем случае это «Министерство внутренних дел Российской Федерации».

| Электронные услуги Информация об усл                 | тугах   | Органы власти                | Поиск услуг                             | ٩ |
|------------------------------------------------------|---------|------------------------------|-----------------------------------------|---|
| Услуги для: Физических лиц 🗸                         | По ведо | мствам                       | 🖌 💽 Только электронные услуги           |   |
| Федеральная миграционная служба                      | ~       | Министерство<br>Российской Ф | о внутренних дел<br>едерации            | ŗ |
| Министерство здравоохранения<br>Российской Федерации | ~       | Министерство<br>Российской Ф | о труда и социальной защиты<br>едерации | r |

И из списка электронных услуг, предоставляемых этим ведомством выбираем необходимую нам.

Выдача подтверждения для продажи оружия (патронов) при получении уведомления о продаже оружия (патронов) Выдача справок о наличии (отсутствии) судимости и (или) факта уголовного преследования либо о прекращении уголовного преследования

Выдача справок о реабилитации жертв политических репрессий 💦 🔈

На открывшейся странице приводится детальное описание данной услуги, и при необходимости можно с ним ознакомиться. Для получения услуги нажимаем на ссылку «Получить услугу».

| Электронные ус.                                                                           | пуги                                                                             | Информаци                                                                       | ія об услугах                                                                                    | Органы і                                                                  | власти                  | Поиск услуг                                                                       | ٩               |
|-------------------------------------------------------------------------------------------|----------------------------------------------------------------------------------|---------------------------------------------------------------------------------|--------------------------------------------------------------------------------------------------|---------------------------------------------------------------------------|-------------------------|-----------------------------------------------------------------------------------|-----------------|
| Главная Каталог усл                                                                       | уг Иинистерс                                                                     | тво внутренних                                                                  | дел Российской Феде                                                                              | ерации Получ                                                              | ение справки с          | о наличии (отсутствии) судимости и                                                | j               |
|                                                                                           | МИНИСТЕРСТ<br>Выдача спра<br>факта уголов<br>уголовного пр<br>справки<br>преслед | во внутренн<br>вок о наличи<br>ного преслед<br>реследовани<br>О НАЛИЧ<br>ОВАНИЯ | них дел российск<br>и (отсутствии) суди<br>дования либо о пре<br>я<br>нии (отсутс<br>либо о прел | ой <u>федерации</u><br>мости и (или)<br>екращении<br>ТВИИ) суд<br>кращени | 1<br>цимости<br>и уголо | <ul> <li>Получить услуг</li> <li>+ Добавить в избранного преследования</li> </ul> | гу<br>10е<br>ИЯ |
| Описание услуги                                                                           | Документы                                                                        | Контакты                                                                        | Дополнительная                                                                                   | информация                                                                |                         |                                                                                   |                 |
| Как получить                                                                              | услугу                                                                           |                                                                                 |                                                                                                  |                                                                           |                         |                                                                                   | ~               |
| Способы пода<br>• Лично<br>• Через законно<br>Способы получ<br>• Лично<br>• Через законно | чи заявки:<br>го представители<br>чения резуль<br>го представители               | а<br><b>тата:</b><br>а                                                          |                                                                                                  |                                                                           |                         |                                                                                   |                 |
| Стоимость и г                                                                             | торядок опл                                                                      | аты                                                                             |                                                                                                  |                                                                           |                         |                                                                                   | ~               |
| Сроки оказан                                                                              | ия услуги                                                                        |                                                                                 |                                                                                                  |                                                                           |                         |                                                                                   | ~               |
| Категории по                                                                              | пучателей                                                                        |                                                                                 |                                                                                                  |                                                                           |                         |                                                                                   | ~               |
| Основание дл                                                                              | ія оказания                                                                      | услуги, осн                                                                     | ювания для отк                                                                                   | аза                                                                       |                         |                                                                                   | ~               |
| Результат ока                                                                             | азания услуг                                                                     | и                                                                               |                                                                                                  |                                                                           |                         |                                                                                   | ~               |
| ▶ Получить ус                                                                             | лугу                                                                             | Версия дл                                                                       | ія печати 🕂 ,                                                                                    | Добавить в из                                                             | бранное                 |                                                                                   |                 |

Если регистрацию на едином портале Вы проходили по данной инструкции, то электронноцифровой подписи у вас нет и поэтому на открывшейся странице необходимо убрать галочку «Использовать ЭП» и нажать «Далее».

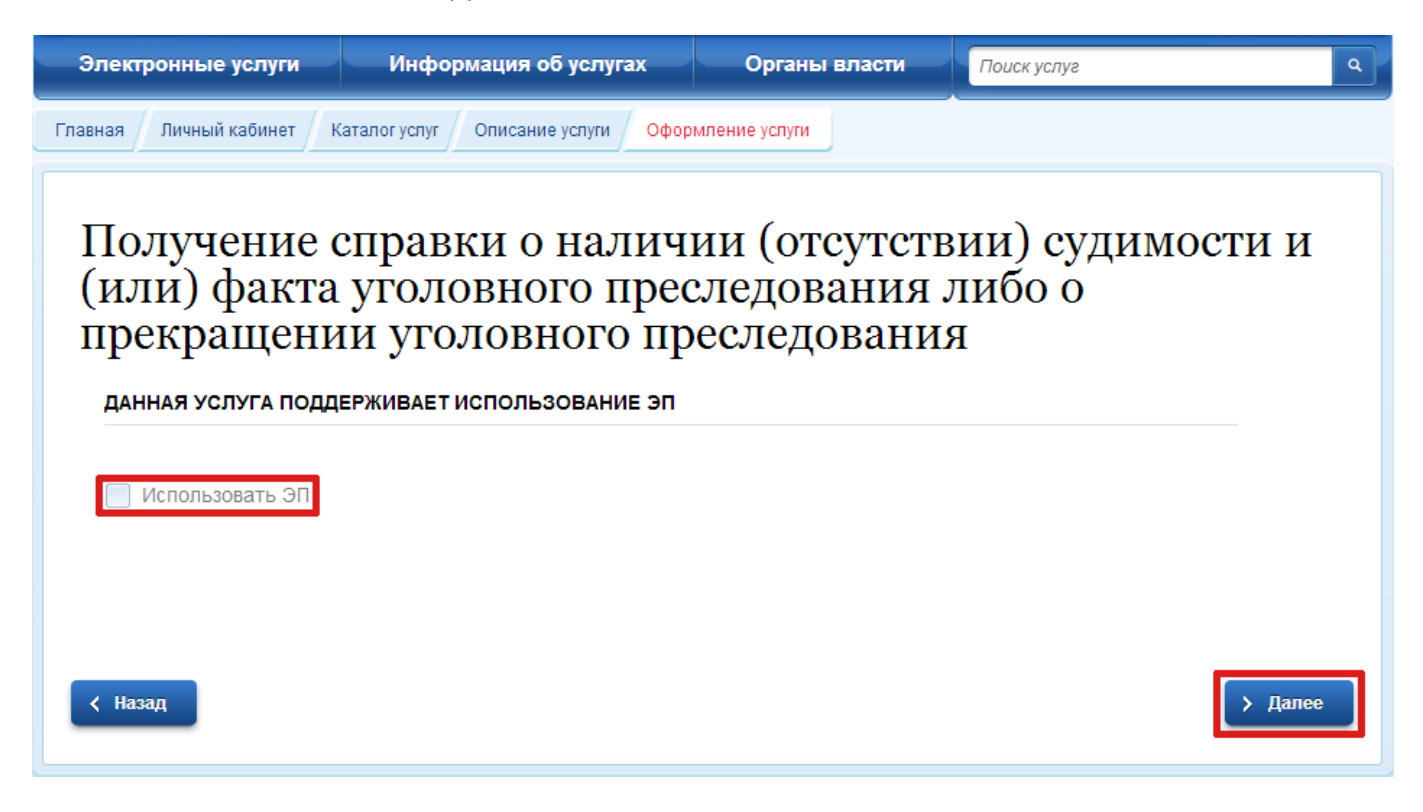

После этого заполняем заявление на получение услуги, сканируем паспорт и прикрепляем получившеесся изображение к заявлению.

Вносим необходимые данные на вновь открывшейся странице, выбираем тип уведомлений который вам более всего подходит и нажимаем на ссылку «Подать заявление».

| и) факта уголо<br>екращении уго                                                                      | овного преследования либо<br>ловного преследования | 0 |
|----------------------------------------------------------------------------------------------------|----------------------------------------------------|---|
| ПРЕЖНИЕ ФИО ЛИЦА, ПОДЛЕ                                                                              | ХАЩЕГО ПРОВЕРКЕ                                    |   |
| *Фамилия                                                                                             |                                                    |   |
| * Имя                                                                                                |                                                    |   |
| Отчество                                                                                             |                                                    |   |
| ПРЕЖНИЙ РЕГИОН ПРОЖИВА                                                                               | НИЯ ЛИЦА, ПОДЛЕЖАЩЕГО ПРОВЕРКЕ                     |   |
| * Регион                                                                                             | [Выбрать]                                          |   |
| омления о ходе оказания услуг<br>упность способа оповещения определяетс<br>ройками в Личном кабинете | и направлять по: SMS EMAIL PUSH                    |   |